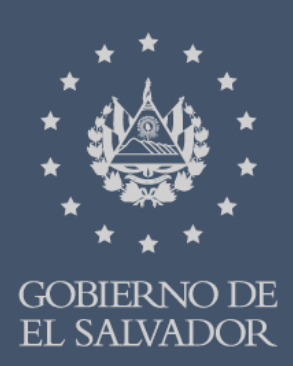

# MINISTERIO DE HACIENDA

# GUIA PARA LA PRESENTACION DE SOLICITUDES DE REINTEGRO IVA VIA WEB

SECCIÓN DEVOLUCIÓN IVA Y PAGOS INDEBIDOS

# GUIA PARA LA PRESENTACION DE SOLICITUDES DE REINTEGRO IVA VIA WEB

# **CONTENIDO**

| PASOS PARA INGRESAR AL MÓDULO DE DEVOLUCIÓN IVA EXPORTADORES                                      |
|---------------------------------------------------------------------------------------------------|
| CONDICIONES A EVALUAR PARA IDENTIFICAR SI ES SUJETO DE DEVOLUCIÓN PARA PERÍODO<br>SOLICITADO      |
| DESCARGA DE ARCHIVO Y VALIDACIÓN DE DETALLES ANEXOS A LA SOLITUD DE REINTEGRO IVA<br>EXPORTADORES |
| GENERACIÓN DE REPORTE DE PROVEEDORES INCONSISTENTES                                               |
| PRESENTACIÓN DE SOLICITUD DE REINTEGRO IVA16                                                      |
| PRESENTACIÓN DE SOLICITUD DE RECONSIDERACIÓN DE SOLICITUD ANTERIOR                                |
| PRESENTACIÓN DE SOLICITUD DE COMPLEMENTO DE DEVOLUCIÓN                                            |
| CONTACTOS DE OFICINA                                                                              |

# PASOS PARA INGRESAR AL MÓDULO DE DEVOLUCIÓN IVA EXPORTADORES

1) Ingresar al portal de servicios en línea de la Dirección General de Impuestos Internos a través de www.mh.gob.sv, de clic en la opción "<u>SERVICIOS</u>"

| INSTITUCIONES<br>Q. Protein<br>Transparencia | MINISTERIO<br>DE HACIENDA                     | Digite aqui lo que busca Q<br>EN ES |
|----------------------------------------------|-----------------------------------------------|-------------------------------------|
| INICIO<br>ASAL<br>JOB                        | SERVICIOS • NUESTRO TRABAJO • INSTITUCION • O | CONTACTENOS -                       |
| •                                            |                                               | ALL COL                             |

2) Seleccionar "Servicios en Línea"

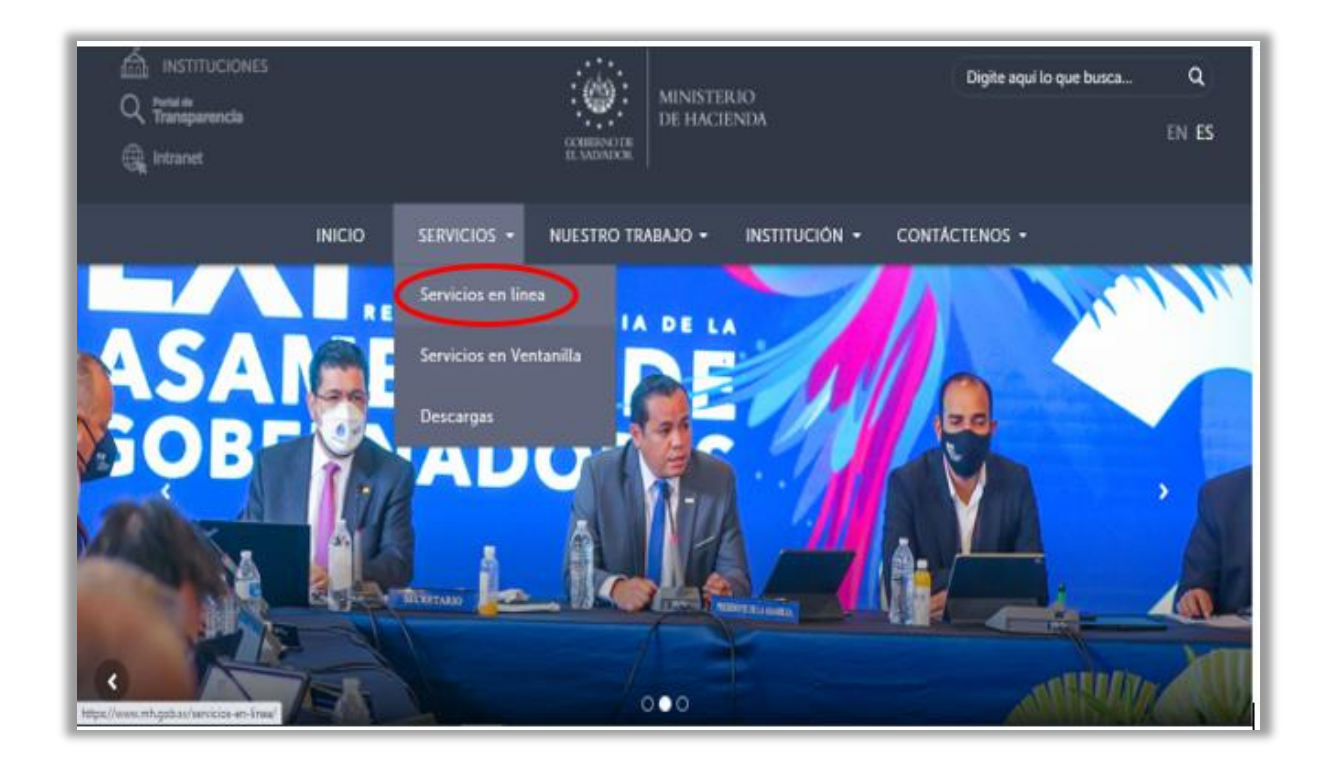

3) Seleccionar el botón <u>"Ir al Servicio</u>" de la opción de los "<u>Servicios en Línea DGII</u>", se habilitará de inmediato el portal de servicios de la Dirección General de Impuestos Internos.

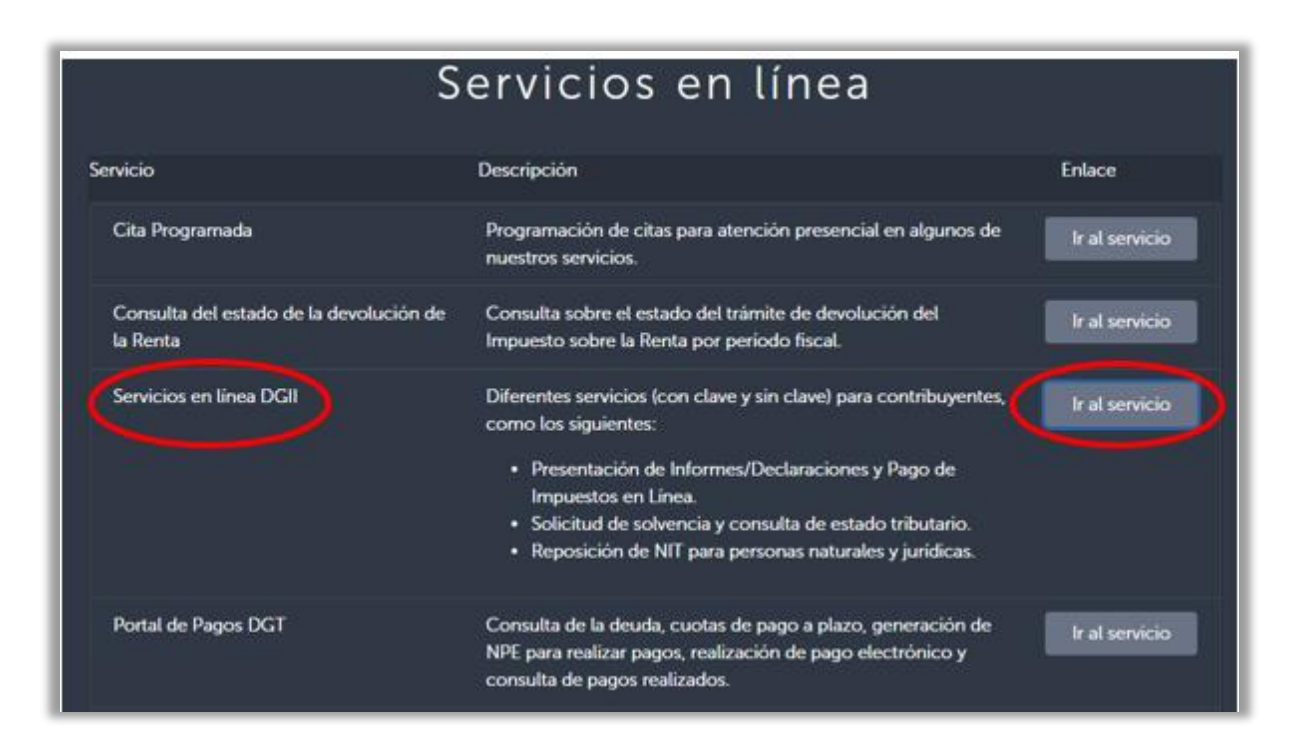

4) Ubicarse en "Servicios con Clave" y seleccionar "Peticiones y Estado Tributario"

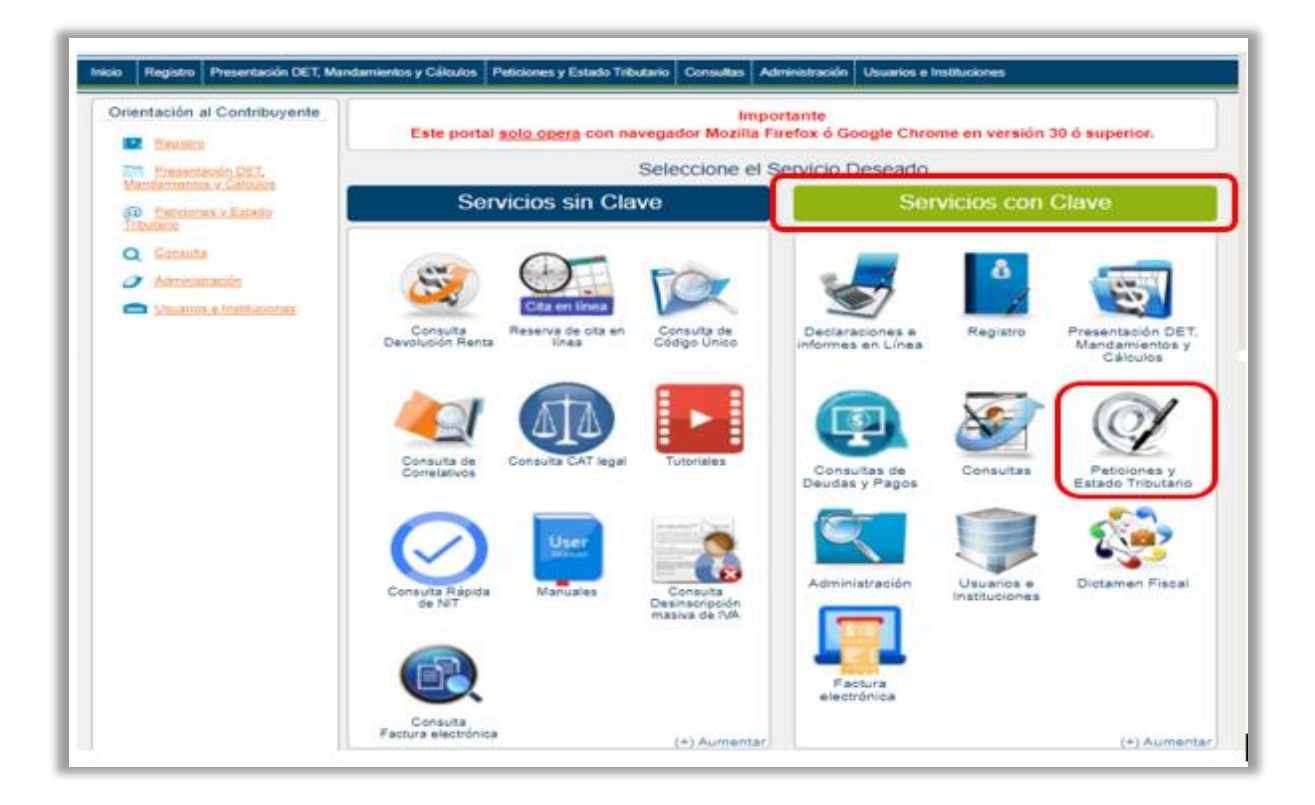

5) Ingresar Usuario con número de NIT y Clave

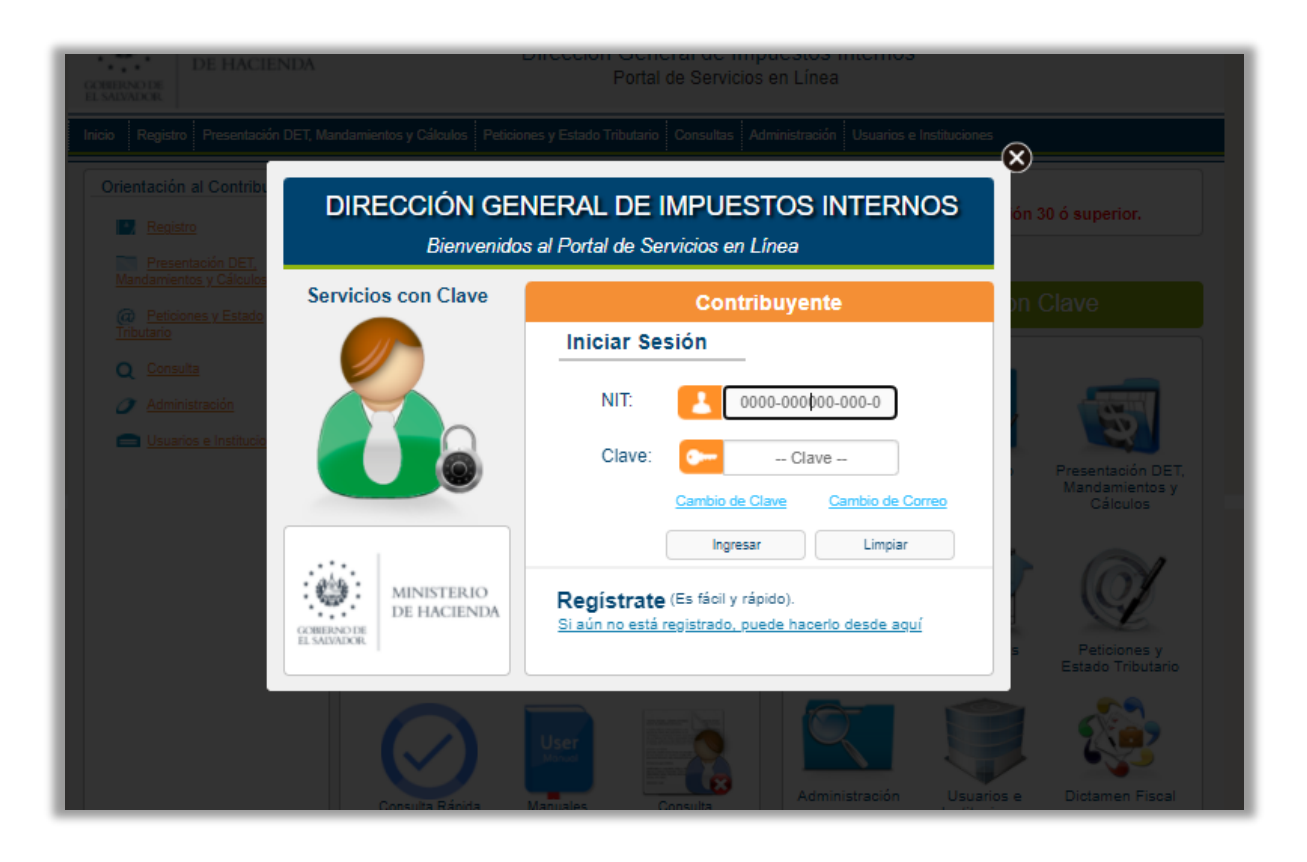

6) Seleccionar "Peticiones y Estado Tributario"

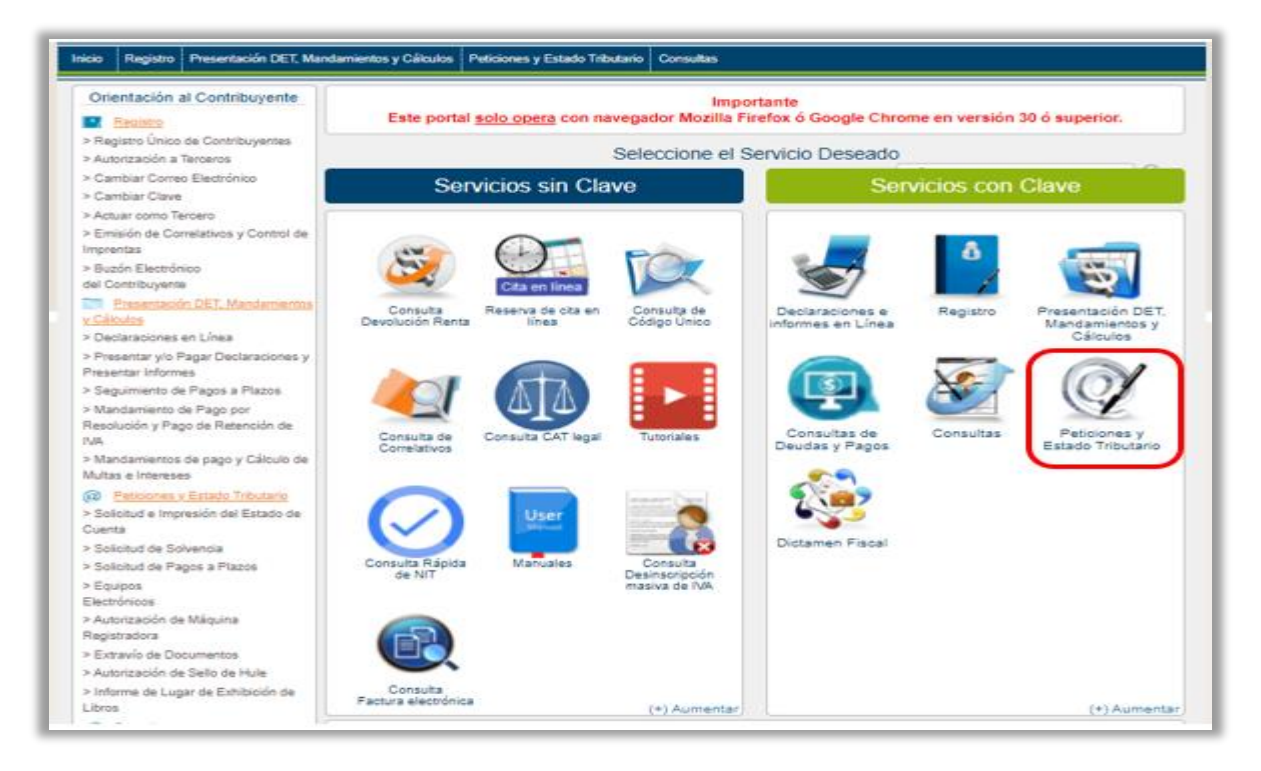

#### 7) Seleccionar "Peticiones Devolución IVA"

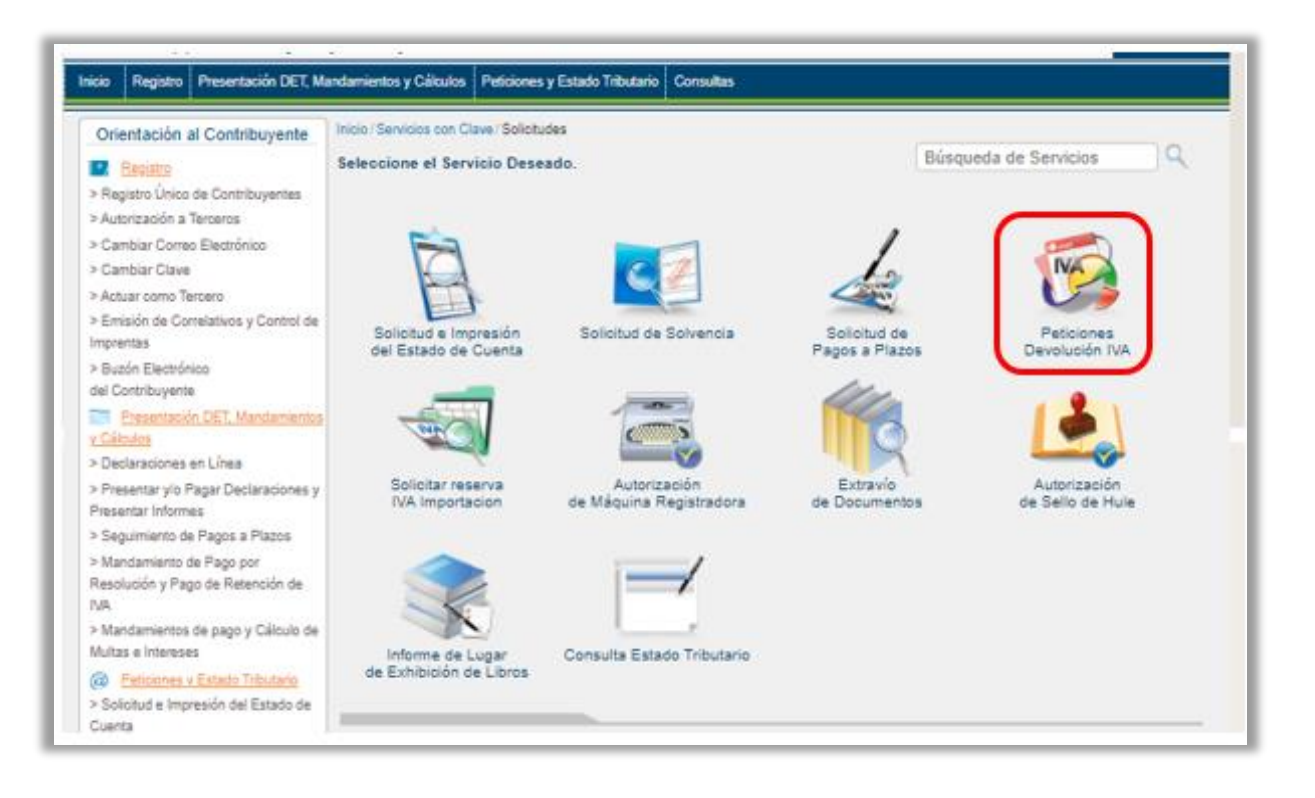

8) Seleccionar "Petición Devolución IVA"

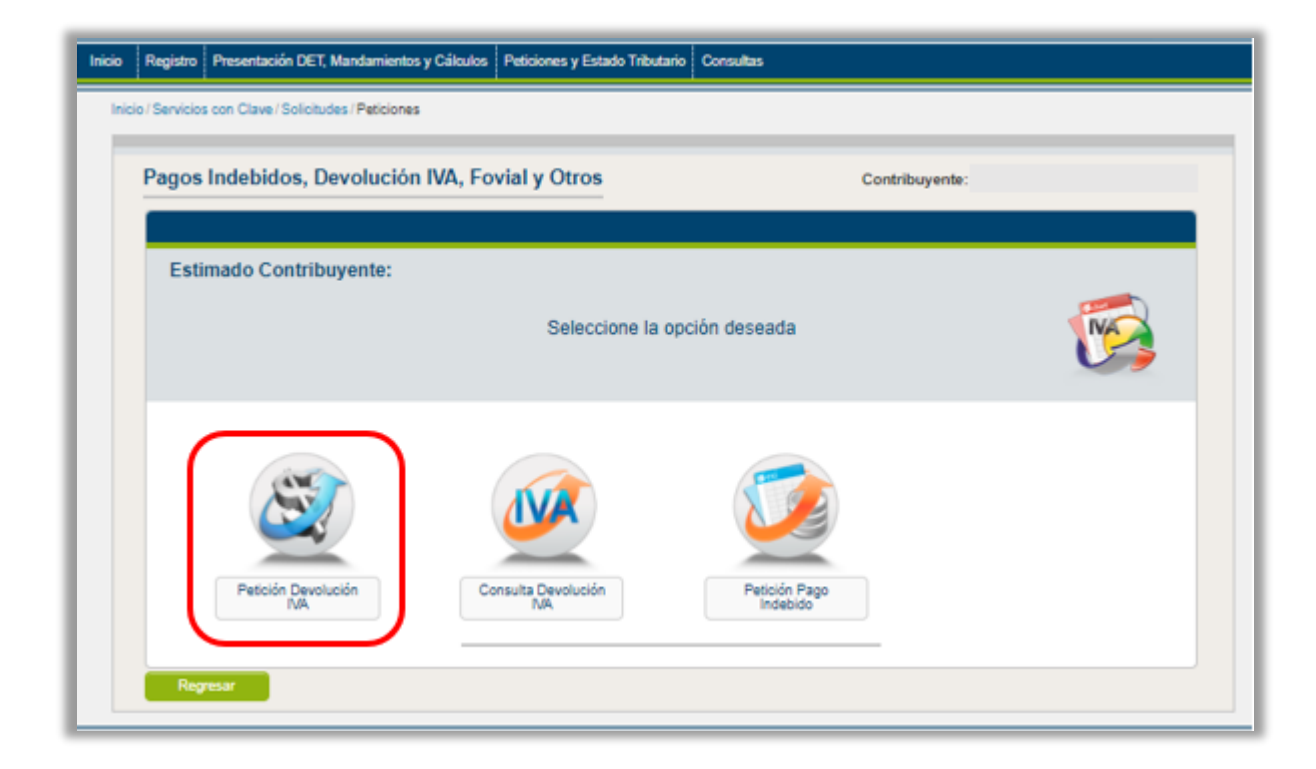

# CONDICIONES A EVALUAR PARA IDENTIFICAR SI ES SUJETO DE DEVOLUCIÓN PARA PERÍODO SOLICITADO

*9)* Deberá digitar el período solicitado de la Solicitud a ingresar y Seleccionar "<u>Evaluar estado de</u> <u>contribuyente</u>"

| Inicio | Registro       | Presentación DET, Mandamientos y Cálculos Peticiones y Estado Tributario Consultas                                                              |                |
|--------|----------------|----------------------------------------------------------------------------------------------------|----------------|
| Inic   | sio / Servicio | s con Clave / Solicitudes / Peticiónes / Petición Devolución IVA                                                                                |                |
|        | Peticio        | in Devolución IVA - Exportaciones                                                                                                    | Contribuyente: |
|        |                |                                                                                                    |                |
|        | Esti           | mado Contribuyente:                                                                                                    |                |
|        |                | A continuacion debe ejecutar evaluacion de condiciones de contribuyente para<br>determinar si es sujeto a devolucion para el periodo solicitado | 1              |
|        | >>>            | Solicitud de Reintegro de Credito Fiscal, IVA y Exportaciones                                                                                   |                |
|        | Perio          | odo Solicitado:                                                                                                    |                |
|        |                | Evaluar estado de contribuyente                                                                                                    |                |
|        |                |                                                                                                    |                |
|        |                |                                                                                                    |                |
|        |                | Regresar                                                                                                    |                |

- 10) Se mostrará pantalla en la cual se evalúan distintos tipos de condiciones para considerar si es sujeto de devolución para período solicitado.
  - a) Si Cumple las condiciones requeridas se la habilitara el icono de "Validar archivos" (continuar con el numeral 11)

| sicio | Registro                                      | Presentación DET, Mandamientos y Cálculos                                                                                                    | Peticiones y Estado Tributario Consultas |                |
|-------|-----------------------------------------------|----------------------------------------------------------------------------------------------------|------------------------------------------|----------------|
| Ini   | olo / Servicio                                | s con Clave / Solicitudes / Peticiones / Petición De                                                                                              | rolución IVA.                            |                |
|       | Petició                                       | ón Devolución IVA                                                                                                    |                                          | Contribuyente: |
|       | Esta                                          | ido del contribuyer                                                                                                    | nte                                      |                |
|       | Se evaluar<br>devolucion                      | ran distintos tipos de condiciones para consid<br>a para el periodo ingresado.                                                                    | erar si es sujeto de                     |                |
|       | Condicio                                      | n                                                                                                    | Estado                                   |                |
|       | Declaraci<br>impuesto<br>Tributario           | ion modificatoria de IVA en la que disminuye<br>a pagar o aumente el saldo a favor (Codigo<br>a art. 104)                                         | · 🗸                                      |                |
|       | Fiscaliza                                     | cion de IVA en proceso (Ley IVA art. 77 inc. 2                                                                                                    | ✓                                        |                |
|       | Presenta<br>Retenido<br>Ingresos<br>77 inc. 4 | cion de declaracion de Pago a Cuenta e Impr<br>de Renta para el periodo solicitado y verifica<br>Gravables Sujetos de Pago a Cuenta (Ley IV<br>b) | vesto vesto<br>cion de A art.            |                |
|       | Remaner                                       | nte menor o igual a CERO (Ley IVA art. 77 inc                                                                                                    | (1) 🗸                                    |                |
|       | Verificaci<br>inc. 1 liter                    | ion de Estado Tributario (Codigo Tributario Art<br>ral f y Art. 219 inc. 2)                                                                       | 218 🗸                                    |                |
|       |                                               |                                                                                                    | Verificar archivos 🔿                     |                |

b) Si **NO CUMPLE** con las condiciones requeridas, deberá de realizar los siguientes procedimientos según sea el caso.

| No. | CONDICION                                                                                                    | ESTADO / MENSAJE MOSTRADO                                                                                                    | PROCEDIMIENTO<br>A REALIZAR          |
|-----|----------------------------------------------------------------------------------------------------|----------------------------------------------------------------------------------------------------|--------------------------------------|
| 1   | Declaración modificatoria de IVA en<br>la que disminuye el impuesto a<br>pagar o aumente el saldo a favor<br>(Código Tributario art. 104) | Estimado contribuyente, existe declaración<br>modificatoria que disminuye el impuesto a<br>pagar o aumenta el saldo a favor para el<br>período solicitado, en consecuencia, el<br>plazo de respuesta se suspende | Mensaje informativo                  |
| 2   | Fiscalización de IVA en proceso (Ley<br>IVA art. 77 inc. 2)                                                                               | Estimado contribuyente, usted se encuentra<br>en proceso de fiscalización de IVA, en<br>consecuencia, el plazo de respuesta se<br>suspende                                                                       | Mensaje informativo                  |
| 3   | Presentación de declaración de<br>Pago a Cuenta e Impuesto Retenido<br>de Renta para el periodo solicitado y                              | Estimado contribuyente, usted se encuentra<br>omiso en declaración de Pago a Cuenta e<br>Impuesto Retenido de Renta para el periodo<br>solicitado                                                                | Debe presentar<br>declaración F14    |
| Ĵ   | verificación de Ingresos Gravables<br>Sujetos de Pago a Cuenta (Ley IVA<br>art. 77 inc. 4 b)                                              | Estimado contribuyente, usted No reporta<br>ingresos declaración de Pago a Cuenta e<br>Impuesto Retenido de Renta para el<br>período solicitado                                                                  | Debe declarar los<br>ingresos en F14 |
| 4   | Remanente menor o igual a CERO<br>(Ley IVA art. 77 inc. 1)                                                                                | Estimado contribuyente, usted no cuenta<br>con remanente de crédito fiscal según<br>declaración de período solicitado o<br>declaraciones posteriores a la presentada                                             | NO podrá presentar<br>solicitud      |
| 5   | Verificación de Estado Tributario<br>(Código Tributario Art. 218 inc. 1<br>literal f y Art. 219 inc. 2)                                   | Estimado contribuyente, usted no cuenta<br>con una Solvencia o Autorización vigente,<br>favor tramitar actualización de estado<br>tributario                                                                     | Solicitar Solvencia<br>vía web       |

#### Notas:

- Si presenta inconsistencia en las condiciones 1 o 2, puede proceder con la presentación de la Solicitud.
- Si presenta inconsistencias en las condiciones 3, 4 y 5, deberán de ser superarlas para poder proceder con la presentación de la Solicitud.

# DESCARGA DE ARCHIVO Y VALIDACIÓN DE DETALLES ANEXOS A LA SOLITUD DE REINTEGRO IVA EXPORTADORES

11) Descargar el archivo donde se encuentran los detalles anexos a la Solicitud de Reintegro(F28)

| Estimado Contribuyente:                                                      |                                                                |
|------------------------------------------------------------------------------|----------------------------------------------------------------|
| A continuación se le muestra una<br>complementarlos segun el trámite a reali | serie de campos y filtros de datos, favor 🛛 🔯                  |
| Solicitud de Reintegro de Credito Fiscal, IVA y Exportaciones                | Favor descargar archivo adjunto antes de continuar su petición |
| Validar archivos de comoras, ventas y exportaciones                          | Descarpar archivos de compras, ventas y exportaciones          |
| Periodo Solicitado:                                                          | Frecuencia de solicitud.Recurrente                             |
| Monto Exportado \$ 00.00<br>S/detalle de<br>exportaciones:                   | Tipo de solicitud:<br>Seleccione                               |
| Monto Devolución \$ 00.00<br>Soficitada:                                     | Productos Exportados:                                          |
| Correo Electrónico<br>para Trámite de<br>Devolución:                         |                                                                |

El archivo a descargar contiene Detalle de Compras, Detalle de Exportaciones, Detalle de Ventas a Consumidor Final y Detalle de Ventas a Contribuyentes, los cuales deberá de cargar al presentar Solicitud de Reintegro.

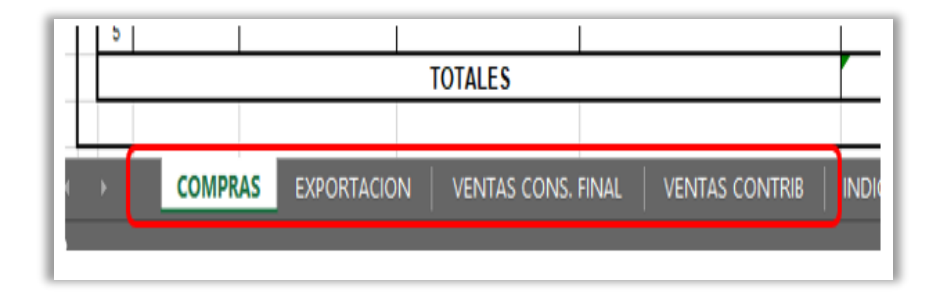

Para la elaboración de los anexos deberá realizar los siguientes pasos:

a) Seguir las indicaciones que se encuentran en la hoja denominada "INDICACIONES", que contiene el archivo descargado.

| A EMISIÓN DEL DOCUMENTO | Deberá anotar fecha en el formato según ejemplo: dd/mes/año (01/01/2010). |
|-------------------------|---------------------------------------------------------------------------|
| COMPRAS EXPORTACION     |                                                                           |

- b) Deberá de ingresar la información requerida en cada uno de los detalles conforme a las indicaciones contenida en el archivo.
- c) Guardar la información de archivo Excel.

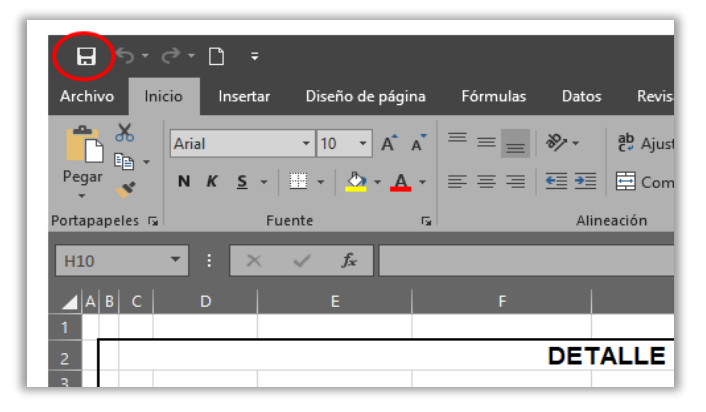

d) Convertir cada uno de los Detalles anexos a la solicitud de archivo Excel a archivo Json (ejemplo: Conversión del Detalle de Compras)

| DETALLE DE COMPRAS EFECT | TUADAS EN EL PERIODO                                                                                               |
|--------------------------|----------------------------------------------------------------------------------------------------|
|                          | Guardar Compras en Json                                                                                            |
| NT                       | Estimado Contribuyente: Este detale debe elaborarse exclusivamente<br>an DCLARES de tea Endedos Unidos de America. |
|                          | DETALLE DE COMPRAS EFEC                                                                                            |

1. Seleccionar botón "Guardar Compras en Json"

2. Guardar el archivo en donde estime conveniente.

| Guardar archivo con                                                      |                             | xo. ab                    |                          | ,             | ×<br>Formato Dar fo         |
|--------------------------------------------------------------------------|-----------------------------|---------------------------|--------------------------|---------------|-----------------------------|
| ← → ・ ↑<br>Organizar ▼ Nue                                               | < Nuev > Nueva carpe        | ta v O                    | D Buscar en N            | Iueva carpeta | Estilo                      |
| <ul> <li>Acceso rápido</li> <li>Documentos</li> <li>Descargas</li> </ul> | A<br>A                      | Nombre<br>Ningún elemento | coincide con el criterio | Fecha de mo   | AS EN EL PE                 |
| Microsoft Excel                                                          | ~ <                         |                           |                          |               | >                           |
| Tipo: L                                                                  | ibro de Excel habilitado pa | ara macros (*.xlsm)       |                          |               |                             |
| Ocultar carpetas     CUMENTO DE CREDITO F                                | ISCAL                       | Herramientas              | ▼ Guardar                | Cancelar      | MONTO IVA<br>CRÉDITO FISCAL |

#### Clip en "Guardar"

**NOTA:** El nombre del archivo deberá contener máximo 60 caracteres y no deberá contener puntos o carácter especial en dicho nombre.

| TALLE DE CON    | MPRAS                     | EFECTUADA                       | S EN EL PE                  | RIODO                       |            |
|-----------------|---------------------------|---------------------------------|-----------------------------|-----------------------------|------------|
| NIT             | Microsoft I<br>El archivo | Excel<br>de las Compras se guar | do Exitosamente             | timado Contribuy<br>en DOLA | ente: Este |
|                 |                           |                                 | Aceptar                     |                             |            |
| NOMBRE DEL PROV | EEDOR                     | VALOR COMPRAS<br>NETAS          | MONTO IVA<br>CRÉDITO FISCAL | TIPO DE OPERACIÓN           | CRÉDITOS   |
|                 |                           |                                 |                             |                             |            |

Clip en "Aceptar"

| Archives Mide Compartie                                | Vista                |             |               | ~ (               |
|--------------------------------------------------------|----------------------|-------------|---------------|-------------------|
| Ancler al Accesso relation                             | Copier a - Streetier | Nurve Co- P | repriedades 🖉 | Salectionar       |
| Portagosieles                                          | Organizar            | Nucro       | Abrie         |                   |
| ← → → ↑ 🔂 = Nueva ca                                   | peta » Nueva carpeta | ~           | 0 0 1         | Ruscar en Nuer    |
| Acceso Apido     Documentos     Descarges     Imágenes | COMPRA Jon           |             | 17/11/2       | 9921.09x31.pl. m. |
| Este equipo                                            | v 4                  |             | _             | 6273              |

El archivo queda guardado en formato Json

12) Deberá ingresar los datos solicitados y seleccionar el Tipo de Solicitud a presentar

|                                                      |                               | Favor descargar archivo adjunto antes de continuar au petició                       |
|------------------------------------------------------|-------------------------------|-------------------------------------------------------------------------------------|
| Validae archivos de co                               | moras, ventas y exportaciones | Descardar antivos de comoras, ventas y executaciones                                |
| Período Solicitado:                                  |                               | Frecuencia de solicitud:Recurrente                                                  |
| Monto Exportado 5 00 sidetalle de exportaciones:     | 00                            | Tipo de solicitud:<br>-Seleccione                                                   |
| Monto Devolución \$ 00.0                             | 00                            | REINTEGRO IVA<br>RECONSIDERACION DE SOLICITUD ANTERIOR<br>COMPLEMENTO DE DEVOLUCION |
| Correo Electrónico<br>para Trámite de<br>Devolución: |                               |                                                                                     |

**Nota:** En dicha pantalla se presenta la opción de validar archivos previamente a la presentación de la Solicitud de reintegro. (validación opcional)

- 13) Validación de Detalles previo a la presentación de solicitudes de "REINTEGRO IVA" (validación de 4 detalles) y "COMPLEMENTO DE DEVOLUCION" (validación Detalle de Exportaciones).
  - Validar archivos de compras, ventas y exportaciones

     Estimado Contribuyente:

     A continuación se le muestra una serie de campos y filtros de datos, favor complementarios segun el trámite a realizar.

     Solicitud de Reintegro de Credor Fiscal, IVA y Exportaciones

     Image: Solicitud de Reintegro de Credor Fiscal, IVA y Exportaciones

     Image: Validar archivos de contoras, ventas y exportaciones

     Validar archivos de contoras, ventas y exportaciones
  - 1. Seleccionar "Validar archivos de compras, ventas y exportaciones"

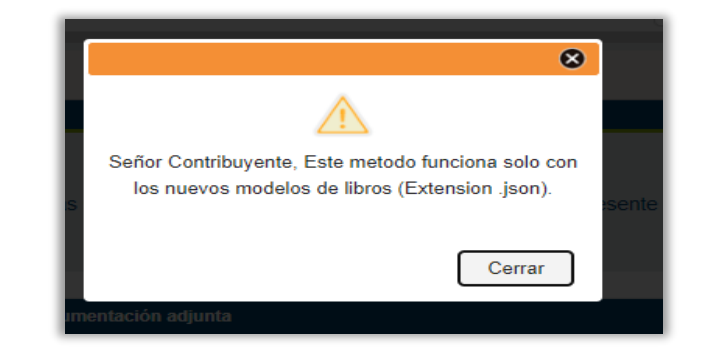

Seleccionar Cerrar

| Tipo de verificacion:         |             |                           |          |  |
|-------------------------------|-------------|---------------------------|----------|--|
| Verificacion de libros de IVA | ~           |                           |          |  |
| LIBROS IVA                    | ADJUNTAR    | NOMBRE DE ARCHIVO ADJUNTO | ACCIONES |  |
| Compras                       | {:}<br>JSON |                           |          |  |
| Venta a Consumidor Final      | {:}         |                           |          |  |
| Venta con Credito Fiscal      | {:}         |                           |          |  |
| Exportaciones                 | {:}         |                           |          |  |
| Documentos escaneados         | 7           |                           |          |  |

**Nota:** El campo de Período Solicitado reflejara automáticamente el período que se ingresó al inicio del proceso de presentación de la solicitud

- 2. Adjuntar archivos Json anexos a la Solicitud de Reintegro
  - 1. Seleccionar el icono del libro que se desea Validar en la columna "Adjuntar"
    - Compras
       {;}

       Vector Occurrent to End
       {;}
    - ✓ Seleccionar el icono del libro (Ejemplo: Detalle de Compras)

✓ Seleccionar archivo Json de compras donde se encuentre guardado

| ← → ✓ ↑ GAL > Nueva carpeta ✓ Č                                                   | , Buscar en Nueva carpeta                 |
|-----------------------------------------------------------------------------------|-------------------------------------------|
| Organizar 👻 Nueva carpeta                                                         | 1== 🕶 🔲 💡                                 |
| ^ Nombre                                                                          | Fecha de modificació                      |
| Acceso rapido     Acceso rapido     COMPRAS.json     Descargas     M     Imágenes | 09/09/2021 10:26 a. m                     |
| <ul> <li>OneDrive</li> <li>Este equipo</li> </ul>                                 |                                           |
| Nombre:                                                                           | <ul> <li>Archivo JSON (*.json)</li> </ul> |
|                                                                                   |                                           |

Dos Formas para adjuntar archivos

1. Clip sobre archivo Json y luego seleccionar "Abrir"

| 1 No se pueden mercla        | x formatoe X                              |
|------------------------------|-------------------------------------------|
| ← → ~ ↑ GAL → Nueva carpeta  | ✓ Ŏ Ø Buscar en Nueva carpeta             |
| Organizar 👻 Nueva carpeta    | III • 🔟 💡                                 |
| Access civida                | <ul> <li>Fecha de modificación</li> </ul> |
| Documentos                   | json 09/09/2021 10:26 a.m. C              |
| 🚽 Descargas 🛛 🖈              |                                           |
| 📰 Imágenes 🖈                 |                                           |
| <ul> <li>OneDrive</li> </ul> |                                           |
| Este equipo v <              |                                           |
| Nombre: COMPRAS.json         | ✓ Archivo JSON (*,json) ✓                 |
|                              | Abrir Cancelar                            |
| Exportacio                   | unes                                      |

### 2. Doble clip sobre archivo Json

|                                                                                                    | « GAL       | >  | Nueva carpeta | ٽ ~ | , Busca    | er en Nueva carpeta                            |
|----------------------------------------------------------------------------------------------------|-------------|----|---------------|-----|------------|------------------------------------------------|
| Organizar 👻 N                                                                                                    | ueva carpe  | ta |               |     |            | 🎫 🔹 🚺 😗                                        |
| <ul> <li>Acceso rápido</li> <li>Documentos</li> <li>Descargas</li> <li>Imágenes</li> <li>OneDrive</li> <li>Este equipo</li> </ul> | 4<br>4<br>4 | *  | COMPRAS.j     | son |            | Fecha de modificación<br>09/09/2021 10:26 a.m. |
|                                                                                                    | Nombre:     | 1  |               |     | Archivo JS | ON (*.json) 🗸 🗸                                |

# ✓ Detalle de Compras adjuntado

| Resultados               |              |                           |          |  |
|--------------------------|--------------|---------------------------|----------|--|
| LIBROS IVA               | ADJUNTAR     | NOMBRE DE ARCHIVO ADJUNTO | ACCIONES |  |
| Compras                  | {;}}<br>NOSL | COMPRAS.json              | 83       |  |
| Venta a Consumidor Final | {;}<br>JSON  |                           |          |  |

<u>Nota:</u> Para eliminar archivo cargado, clip en icono del libro que se desea eliminar en la columna "Acciones"

| LIBROS IVA | ADJUNTAR    | NOMBRE DE ARCHIVO ADJUNTO | ACCIONES |
|------------|-------------|---------------------------|----------|
| Compras    | {;}<br>JSON | COMPRAS.json              | 8        |
|            |             |                           | $\sim$   |

3. Validar archivo adjuntado, Seleccionar en Tipo de Verificación la opción "Verificación de libros de IVA" y seleccionar la opción "Validar"

| Tipo de verificacion:<br>Verificacion de Proveedore:<br>Verificacion de libros de IV/<br>Verificacion de Proveedore: |              |              | ACCIONES    |
|----------------------------------------------------------------------------------------------------|--------------|--------------|-------------|
| Compras                                                                                                    | {;}          | COMPRAS.json | Rectiones 8 |
| Venta a Consumidor Final                                                                                             | {:}<br>.350M |              |             |
| Venta con Credito Fiscal                                                                                             | {:}<br>350N  |              |             |
| Exportaciones                                                                                                    | {:}          |              |             |
| Documentos escaneados                                                                                                | 74           |              |             |

*Nota:* si se desea se puede realizar la validación de los cuatro detalles a la vez.

 ✓ Si la información ingresada en el detalle que se está validando presenta errores, se mostrar "Reporte de Errores de Importación de Datos", en el cual específica, la línea del detalle, la columna y la descripción de la inconsistencia que contiene dicho detalle.

| ≡                                                     | rpt_errores162954 1 / 1                                                                        | - 89% +   🖸 🔿 👎 🖶                                                                                                    | : |  |  |
|-------------------------------------------------------|------------------------------------------------------------------------------------------------|----------------------------------------------------------------------------------------------------|---|--|--|
| Reporte de Errores de Importacion de Datos 09/09/2021 |                                                                                                |                                                                                                    |   |  |  |
| Libro                                                 | Reporte de                                                                                     | e Errores de Importación de Datos Osiosi2021                                                                                  |   |  |  |
| Libro                                                 | Columna                                                                                        | Descripcion                                                                                                    | ו |  |  |
| Libro<br>Linea                                        | Columna Columna Verificación Pagos de Ordelas por Importacion de Servicios del pr Peticionante | Descripcion Mandamiento de Ingreso MI5114033604, no consigna pagos en Tesoreria para el monto detallado o periodo solicitado. |   |  |  |

 ✓ Deberá de corregir el archivo Excel, siguiendo las inconsistencias mostrados en "Reporte de Errores de Importación de Datos"

- ✓ Guardar en el archivo Excel los cambios efectuados y realizar nuevamente la conversión de archivo Excel a archivo Json.
- ✓ Deberá de adjuntar el nuevo archivo Json, si no presenta errores se mostrará la siguiente imagen.

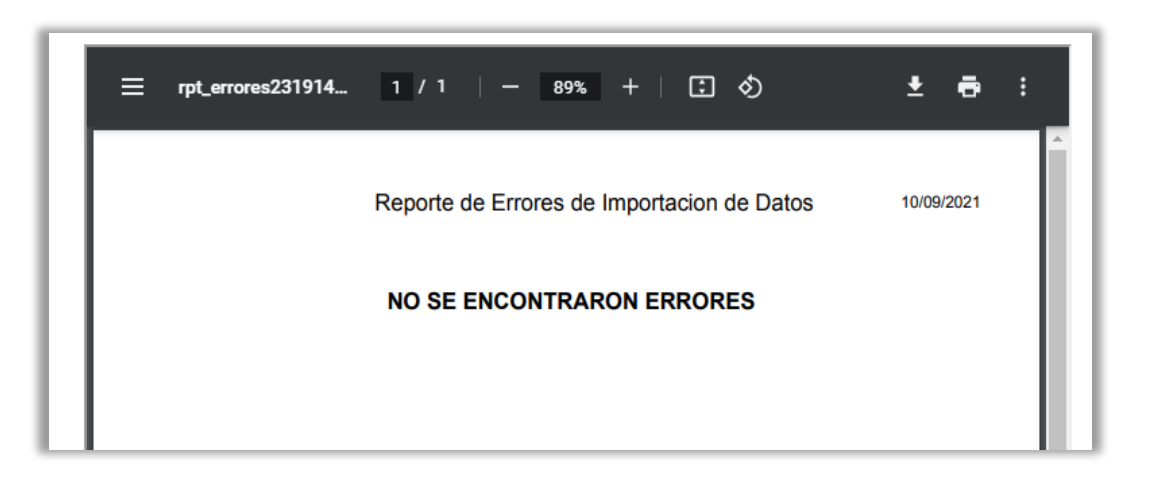

✓ Podrá continuar con el proceso de presentación de solicitud de reintegro

#### GENERACIÓN DE REPORTE DE PROVEEDORES INCONSISTENTES

14) Generación de "REPORTE DE PROVEEDORES INCONSISTENTES".

Previo a la presentación de solicitud de "REINTEGRO IVA", puede obtener detalle de los proveedores que se encuentran inconsistentes al momento de presentar su Solicitud de Reintegro IVA, según los siguientes pasos.

1. Seleccionar la opción de "Validar archivos de compras, ventas y exportaciones"

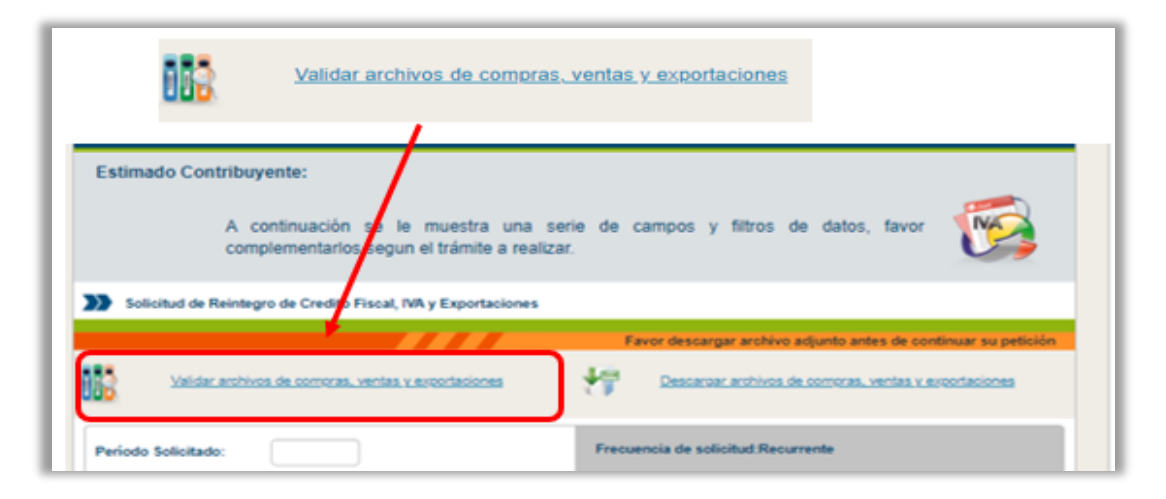

| Compras                  | {;}         | COMPRAS.json | 83 |  |
|--------------------------|-------------|--------------|----|--|
| Venta a Consumidor Final | {;}         |              |    |  |
| Venta con Credito Fiscal | {:}         |              |    |  |
| Exportaciones            | {:}<br>JSON |              |    |  |
| Documentos escaneados    | 7           |              |    |  |
|                          |             |              |    |  |

2. Cargar detalle de compras y validar dicho detalle

**IMPORTANTE:** Para que el Reporte de Proveedores sea exacto en cuanto a la información que refleja se deberá, validar previamente el Detalle de Compras y que este NO muestre inconsistencias

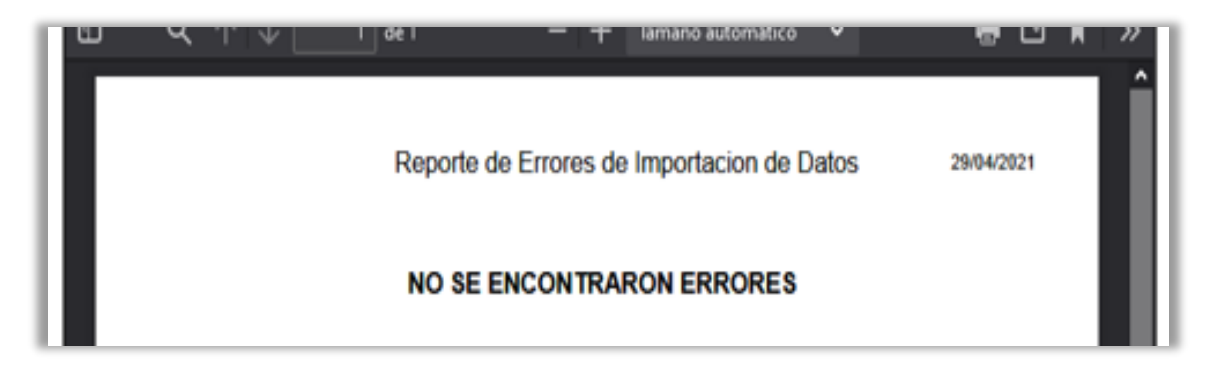

3. Seleccionar en Tipo de Verificación la opción "Verificación de Proveedores", cargar el detalle de compras y seleccionar "Validar"

| Verificacion de Proveedores<br>Verificacion de libros de IVA<br>Verificacion de Proveedores |             | NOMBRE DE ARCHIVO ADJUNTO | ACCIONES |
|---------------------------------------------------------------------------------------------|-------------|---------------------------|----------|
| Compras                                                                                     | {:}<br>JSON | COMPRAS.json              | 8        |
| Venta a Consumidor Final                                                                    | {:}<br>NOSE |                           |          |
| Venta con Credito Fiscal                                                                    | {:}<br>JSON |                           |          |
| Exportaciones                                                                               | {:}         |                           |          |
| Documentos escaneados                                                                       | 7           |                           |          |

4. Se generará "Reporte de proveedores con Inconsistencias"

|                                        | REPORTE DE PROVEEDORES CON INCOSISTENCIAS                                                                               | 02/06/2021             |
|----------------------------------------|----------------------------------------------------------------------------------------------------|------------------------|
| ibro: Compras                          |                                                                                                    |                        |
| roveedor                               | Descripcion                                                                                                    |                        |
| 00000000000000000000000000000000000000 | Descripcion<br>03/2021 Declaración IVA presenta diferencia en débitos por Ve<br>20SD000C165   20SD000C166   20SD000C194 | ntas a Contribuyentes. |

**Nota:** al generarse reporte de inconsistencias de proveedores, **no impide** presentar Solicitud de Reintegro

#### PRESENTACIÓN DE SOLICITUD DE REINTEGRO IVA

- 15) Presentación de solicitud de <u>"REINTEGRO IVA"</u>
  - a) Ingresar los datos requeridos, seleccionar "REINTEGRO IVA" y seleccionar la opción de "Continuar"

| Solicitud de Rein                                    | tegro de Credito Fiscal, IVA y Exportaciones | s                                                              |
|------------------------------------------------------|----------------------------------------------|----------------------------------------------------------------|
|                                                      |                                              | Favor descargar archivo adjunto antes de continuar su petición |
| Validar arcl                                         | hivos de compras, ventas y exportaciones     | Descargar archivos de compras, ventas y exportaciones          |
| Período Solicitado:                                  |                                              | Frecuencia de solicitud:Recurrente                             |
| Monto Exportado                                      | s 00.00                                      | Tipo de solicitud:                                             |
| S/detalle de<br>exportaciones:                       |                                              |                                                                |
| Monto Devolución                                     | s00.00                                       | Productos Exportados:                                          |
| Correo Electrónico<br>para Trámite de<br>Devolución: |                                              |                                                                |
|                                                      |                                              | Limpiar Continuar                                              |

**Nota:** El campo de Período Solicitado reflejara automáticamente el período que se ingresó al inicio del proceso de presentación de la solicitud.

b) Cargar Archivos Json anexos a la Solicitud de Reintegro

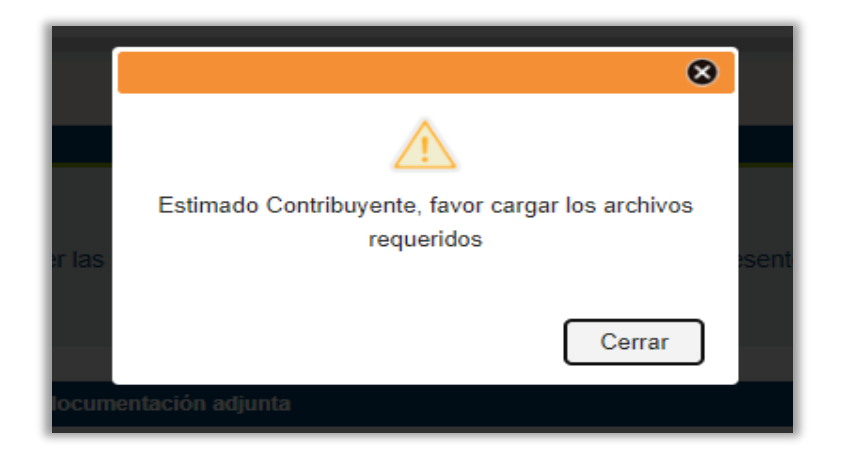

#### Seleccionar Cerrar

| Resultados               | Resultados   |                           |        |  |  |  |
|--------------------------|--------------|---------------------------|--------|--|--|--|
| LIBROS IVA               | ADJUNTAR     | NOMBRE DE ARCHIVO ADJUNTO | ACCION |  |  |  |
| Compras                  | {:}}<br>JSON |                           |        |  |  |  |
| Venta a Consumidor Final | {:}}<br>JSON |                           |        |  |  |  |
| Venta con Credito Fiscal | {:}<br>JSON  |                           |        |  |  |  |
| Exportaciones            | {:}<br>JSON  |                           |        |  |  |  |
| Documentos escaneados    | 7            |                           |        |  |  |  |

#### Pasos para adjuntar archivos Json

 ✓ Seleccionar el icono del libro que se desea adjuntar en la columna "Adjuntar" (ejemplo: Detalle de Compras)

| Resultados               |             |                           |          |  |
|--------------------------|-------------|---------------------------|----------|--|
| LIBROS IVA               | ADJUNTAR    | NOMBRE DE ARCHIVO ADJUNTO | ACCIONES |  |
| Compras                  | {;}<br>NOSL |                           |          |  |
| Venta a Consumidor Final | {;}         |                           |          |  |

|                  | ≪ GAL >      | Nueva carpeta | ٽ ~ | , Busca                         | r en Nueva carpeta   |
|------------------|--------------|---------------|-----|---------------------------------|----------------------|
| Organizar 👻 🛛 Nu | ueva carpeta |               |     |                                 | III 🕶 🔟 💡            |
|                  | ^            | Nombre        | Ŷ   |                                 | Fecha de modificació |
| Acceso rápido    |              | COMPRAS.j     | son |                                 | 09/09/2021 10:26 a.m |
| Documentos       | *            |               |     |                                 |                      |
| Descargas        | *            |               |     |                                 |                      |
| imagenes         | *            |               |     |                                 |                      |
| len OneDrive     |              |               |     |                                 |                      |
| 💻 Este equipo    |              | 1             |     |                                 |                      |
|                  | *            |               |     |                                 |                      |
|                  | Nombre:      |               |     | <ul> <li>Archivo JSC</li> </ul> | N (*.json) ∨         |
|                  |              |               |     | Abrir                           | Cancelar             |

✓ Seleccionar archivo Json de Detalle de Compras, donde se tenga guardado

# Dos formas de adjuntar archivos

1. Clip sobre archivo Json y luego seleccionar "Abrir"

| ← → ~ <b>↑ <mark> </mark></b> | GAL >     | Nueva carpeta | ~ (    | D 🔎 Bus | car en Nueva carpeta  |
|-------------------------------|-----------|---------------|--------|---------|-----------------------|
| Organizar 👻 Nueva             | a carpeta |               |        |         | 🎫 🕶 💷 🔞               |
|                               | ^         | Nombre        | ^      |         | Fecha de modificación |
| Acceso rapido Documentos      | *         | COMPRAS       | 5.json |         | 09/09/2021 10:26 a.m. |
| 👆 Descargas                   | *         |               |        |         |                       |
| 📧 Imágenes                    | 1         |               |        |         |                       |
| OneDrive                      |           |               |        |         |                       |
| 🔜 Este equipo                 | ~         | ٢             |        |         |                       |
| Ne                            | mbre: C   | OMPRASison    |        | Archivo | SON (*.ison)          |

2. Doble clip sobre archivo Json

| ← → × ↑ 📙 « GAL > Nueva carpeta 🛛 🗸 🤇                                                                                             | 🖉 🔎 Buscar en Nueva carpeta                    |
|----------------------------------------------------------------------------------------------------|------------------------------------------------|
| Organizar 👻 Nueva carpeta                                                                                                    | Bii - 🔟 👔                                      |
| <ul> <li>Acceso rápido</li> <li>Documentos</li> <li>Descargas</li> <li>Imágenes</li> <li>OneDrive</li> <li>Este equipo</li> </ul> | Fecha de modificación<br>09/09/2021 10:26 a.m. |
| Nombre:                                                                                                    | <ul> <li>Archivo JSON (*.json)</li> </ul>      |

✓ Archivo Json de Detalle de Compras cargado

| - Resultados             |             |                           |          |  |  |
|--------------------------|-------------|---------------------------|----------|--|--|
| LIBROS IVA               | ADJUNTAR    | NOMBRE DE ARCHIVO ADJUNTO | ACCIONES |  |  |
| Compras                  | {:}<br>JSON | COMPRAS.json              | 83       |  |  |
| Venta a Consumidor Final | {;}}        |                           |          |  |  |

c) Cargado todos los archivos requeridos en formato Json, seleccionar "aceptación de términos y condiciones" y seleccionar "<u>Enviar</u>"

#### NOTAS:

- El archivo PDF deberá de ser adjuntado cuando en el detalle de exportaciones del período solicitado incluya ventas a Zonas a Francas, Deposito para Perfeccionamiento Activo y Prestación de Servicios.
- El nombre del archivo PDF deberá contener máximo 25 caracteres y no deberá contener puntos o carácter especial en dicho nombre
- ✓ Si los archivos Json de los Detalles adjuntados no se validaron en la opción "Validar archivos de compras, ventas y exportaciones", y la información ingresada presenta errores se mostrarán los reportes de errores por cada detalle, en los cuales se especifican, la línea, la columna y la descripción de cada inconsistencia.

|                     | Reporte                                                                                      | e de Errores de Importacion de Datos                                                                             | 09/09/2021           |
|---------------------|----------------------------------------------------------------------------------------------|----------------------------------------------------------------------------------------------------|----------------------|
| Libro               | : Compras                                                                                    |                                                                                                    |                      |
| Libro<br>Linea      | : Compras                                                                                    | Descripcion                                                                                                    |                      |
| Libro<br>Linea<br>1 | Columna<br>Verificación Pagos de Crédito por<br>Importacion de Servicios del<br>Peticionante | Descripcion<br>Mandamiento de Ingreso MI5114033604, no consigna<br>para el monto detallado o periodo solicitado. | a pagos en Tesorería |

- ✓ Deberá de corregir los archivos Excel, siguiendo las inconsistencias mostrados en "Reporte de Errores de Importación de Datos"
- ✓ Guardar en los archivos Excel los cambios efectuados y realizar nuevamente la conversión en archivo Json.
- ✓ Deberá de adjuntar los nuevos archivos Json, seleccionar "aceptación de términos" y seleccionar "Enviar", si no presenta errores se genera boleta de presentación de Solicitud de Reintegro.

| COMPANY OF THE SAME OF THE SAME OF THE SAM | INISTERIO<br>HACIENDA                                                                 |
|----------------------------------------------------------------------------------------------------|---------------------------------------------------------------------------------------|
| Ministerio                                                                                                    | de Hacienda                                                                           |
| Dirección Genera                                                                                                    | l de Impuestos Internos                                                               |
| Solicitud de Reintegro de Crèc                                                                                                    | tito Fiscal IVA Exportadores                                                          |
| Fecha: 00/00/00<br>Hora: 00:00                                                                                                    | 000                                                                                   |
| NIT:                                                                                                    | 0000-00000-000-0                                                                      |
| Periodo                                                                                                    | 00-0000                                                                               |
| Monto Solicitado:                                                                                                    | \$00000.00                                                                            |
| Número de Solicitud:                                                                                                    | 0000000                                                                               |
| Código Único:                                                                                                    | HOFBF000U000                                                                          |
| Número de Re                                                                                                    | cepción                                                                               |
| 0000000                                                                                                    | 0                                                                                     |
| "Declaro bajo juramento que los dato<br>presente solicitud son expresión fiel de l                                                                                                    | s contenidos y proporcionados junto a l<br>a verdad. Manifiesto que tengo conocimient |

#### PRESENTACIÓN DE SOLICITUD DE RECONSIDERACIÓN DE SOLICITUD ANTERIOR

- 16) Presentación de solicitud de <u>"RECONSIDERACION DE SOLICITUD ANTERIOR"</u>
  - a) Realizar los pasos descritos en los numerales del 1 al 10 de la presente guía.
  - b) Ingresar los datos requeridos, seleccionar "RECONSIDERACION DE SOLICITUD ANTERIOR" y seleccionar la opción de "Continuar"

|                                           | Favor descargar archivo adjunto antes de continuar su petición          |
|-------------------------------------------|-------------------------------------------------------------------------|
| Validar archivos de compras, ventas y exp | ortaciones Merror Descaroar archivos de compras, ventas y exportaciones |
| Período Solicitado:                       | Frecuencia de solicitud:Recurrente                                      |
| Nexts Excepteda                           | Tipo de solicitud:                                                      |
| S/detalle de                              | RECONSIDERACION DE SOLICITUD ANTERIOR                                   |
| exportaciones:                            | No. solicitud:                                                          |
| Monto Devolución \$ 00.00<br>Solicitada:  |                                                                         |
| Correo Electrónico                        | Productos Exportados:                                                   |
| para Trámite de<br>Devolución:            |                                                                         |
|                                           |                                                                         |
|                                           |                                                                         |
|                                           |                                                                         |
|                                           |                                                                         |

**Nota:** El campo de Período Solicitado reflejara automáticamente el período que se ingresó al inicio del proceso de presentación de la solicitud.

- c) Cargar Archivos PDF requerido para Solicitud de Reconsideración
  - ✓ Seleccionando el icono de documentos escaneados.

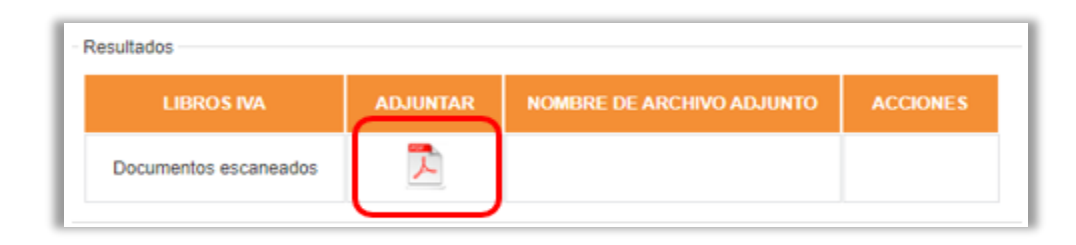

**Nota:** La información que debe de contener el archivo PDF, será de acuerdo al motivo que da origen de la solicitud de Reconsideración; los cuales podrían ser:

- Si es por proveedores inconsistentes y/o CCF no autorizados ante la Administración tributaria: escáner de Resolución denegatoria en la cual se le ajustó la devolución, Nota donde se describa el motivo de la reconsideración y el valor solicitado (no es necesario notariada), Detalle de proveedores que se están solicitando, Comprobantes de Crédito Fiscal contenidos en el detalle u otra información que estime conveniente como respaldo para su solicitud.
- Si fuere por validación de declaración (Aplicación articulo 104 CT) deberá adjuntar escáner de Resolución denegatoria, Resolución que da por valida la Declaración emitida por Sección de Verificación y Nota donde se describa el motivo de la reconsideración, además del valor solicitado (no es necesario notariada).
- Si fue porque no proporcionaron la información solicitada deberá adjuntar escáner de Resolución denegatoria, Nota donde se describa el motivo de la reconsideración y el valor solicitado (no es necesario notariada), además toda la información que se les solicito en la solicitud denegada y que en su momento no proporcionaron.
- En el caso de otros motivos para realizar solicitud de Reconsideración comunicarse a las Sección Devolución IVA y Pagos Indebidos.
- ✓ Seleccionar archivo PDF donde se tenga guardo

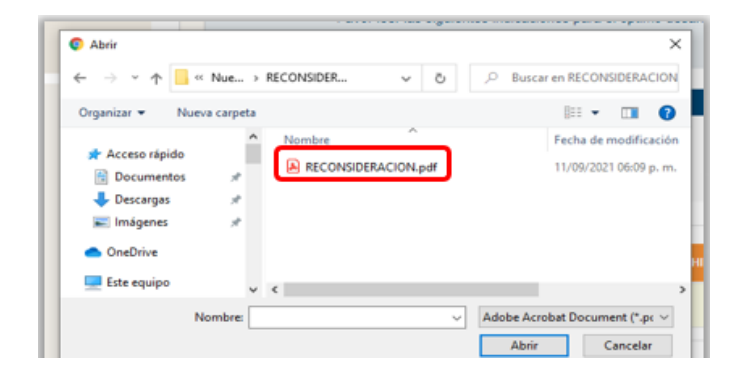

Dos formas de adjuntar archivos

1. Clip sobre archivo PDF y luego seleccionar "Abrir"

| ← → × ↑ — « Nue → RECONSIDER v | Buscar en RECONSIDERACIO     |
|--------------------------------|------------------------------|
| Organizar 👻 Nueva carpeta      | III - 🛄 🌘                    |
| Nombre                         | Fecha de modificació         |
| Acceso rapido     Documentos   | .pdf 11/09/2021 06:09 p. n   |
| 👆 Descargas 🛛 🖈                |                              |
| 📰 Imágenes 🛛 🖈                 |                              |
| <ul> <li>OneDrive</li> </ul>   |                              |
| Este equipo                    |                              |
| Nombre:                        | Adobe Acrobat Document (*.pr |
|                                |                              |

#### 2. Doble clip sobre archivo PDF

| ← → × ↑ · · · · · · · · · · · · · · · · · · | P Buscar en RECONSIDERACIOI      |
|---------------------------------------------|----------------------------------|
|                                             |                                  |
| Organizar 👻 Nueva carpeta                   | III 👻 🛄 💡                        |
| Nombre                                      | Fecha de modificació             |
| Acceso rápido                               | df 11/09/2021 06:09 p. m         |
| Documentos 🖈                                |                                  |
| 👆 Descargas 🛛 🖈                             |                                  |
| 📰 Imágenes 🛷                                |                                  |
| OneDrive                                    |                                  |
| Este equipo                                 |                                  |
|                                             |                                  |
| Nombre:                                     | ✓ Adobe Acrobat Document (*.pr ∨ |
|                                             |                                  |

✓ Archivo PDF de Documentos escaneados cargado

| Resultados            |          |                           |          |
|-----------------------|----------|---------------------------|----------|
| LIBROS IVA            | ADJUNTAR | NOMBRE DE ARCHIVO ADJUNTO | ACCIONES |
| Documentos escaneados | 7        | RECONSIDERACION.pdf       | 8        |

#### Nota: Para eliminar archivo PDF cargado, clip en icono en la columna "Acciones"

| LIBROS IVA            | ADJUNTAR | NOMBRE DE ARCHIVO ADJUNTO | ACCIONES |
|-----------------------|----------|---------------------------|----------|
| Documentos escaneados | 7        | RECONSIDERACION.pdf       | •        |

d) Cargado el archivo PDF requerido seleccionar "aceptación de términos y condiciones" y seleccionar "<u>Enviar</u>"

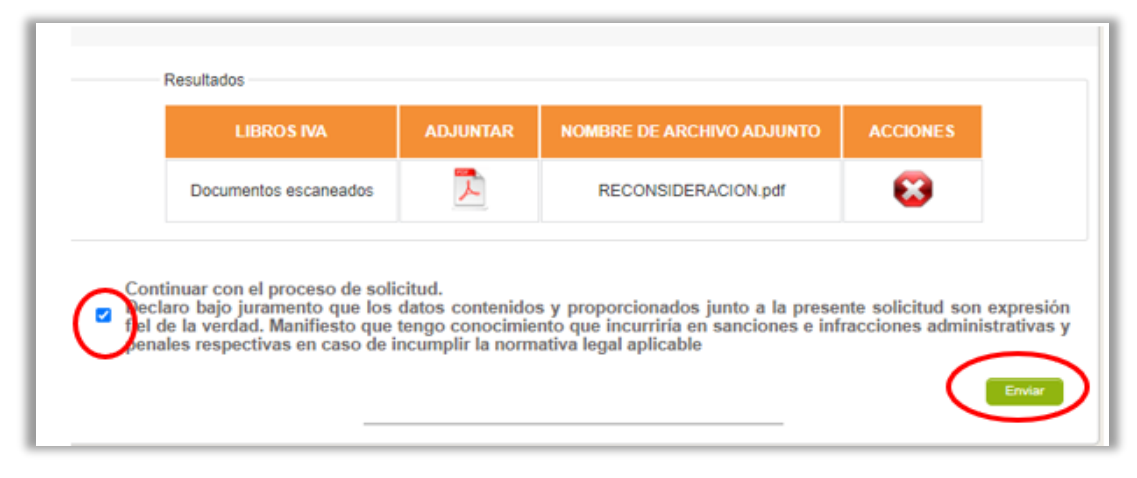

e) Se genera boleta de presentación de Solicitud de Reconsideración Reintegro

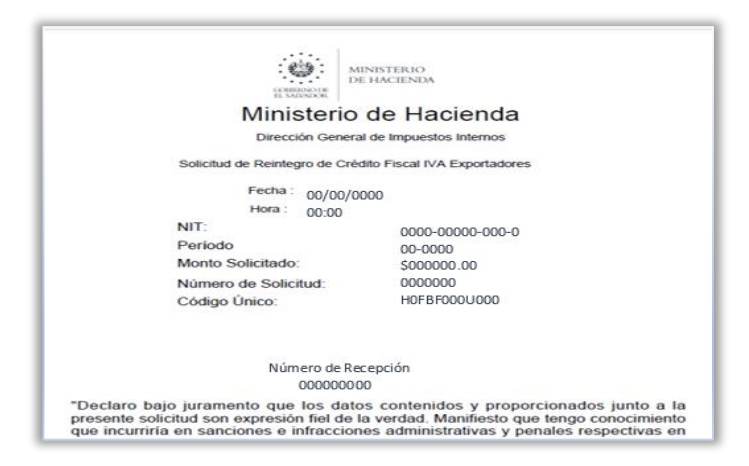

#### PRESENTACIÓN DE SOLICITUD DE COMPLEMENTO DE DEVOLUCIÓN

- 17) Presentación de solicitud de <u>"COMPLEMENTO DE DEVOLUCION"</u>
  - a) Realizar los pasos descritos en los numerales del 1 al 10 de la presente guía.
  - b) Ingresar los datos requeridos, seleccionar "COMPLEMENTO DE DEVOLUCION" y seleccionar la opción de "Continuar"

| Estimado Contribuyente:                                                           |                                                                |
|-----------------------------------------------------------------------------------|----------------------------------------------------------------|
| A continuación se le muestra una se<br>complementarlos segun el trámite a realiza | erie de campos y filtros de datos, favor 🛛 👘                   |
| Solicitud de Reintegro de Credito Fiscal, IVA y Exportaciones                     |                                                                |
|                                                                                   | Favor descargar archivo adjunto antes de continuar su petición |
| Validar archivos de compras, ventas y exportaciones                               | Descargar archivos de compras, ventas y exportaciones          |
| Período Solicitado: 04/2021                                                       | Frecuencia de solicitud:Recurrente                             |
| Monto Exportado                                                                   | Tipo de solicitud:                                             |
| S/detalle de<br>exportaciones;                                                    | COMPLEMENTO DE DEVOLUCION                                      |
|                                                                                   | No. solicitud:                                                 |
| Monto Devolución<br>Solicitada:                                                   |                                                                |
| Correo Electrónico                                                                | Productos Exportados:                                          |
| para Trámite de Devolución:                                                       |                                                                |
|                                                                                   |                                                                |
|                                                                                   |                                                                |
|                                                                                   |                                                                |
|                                                                                   |                                                                |
|                                                                                   | Limpiar Continuar                                              |

Nota: El campo de Período solicitado se mostrará automáticamente

c) Cargar Archivo Json del Detalle de exportaciones y archivo PDF

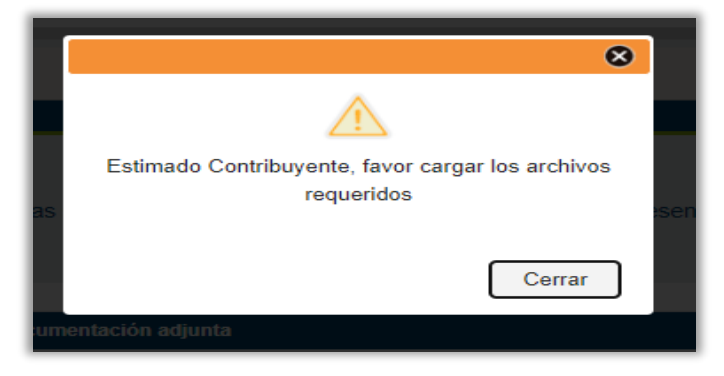

#### Seleccionar Cerrar

| <ol> <li>No se pueden mezclar formatos.</li> <li>Solamente puede adjuntar un arch</li> </ol> | ivo JSON por cada | libro de IVA.             |          |
|----------------------------------------------------------------------------------------------|-------------------|---------------------------|----------|
| Resultados                                                                                   |                   |                           |          |
| LIBROS IVA                                                                                   | ADJUNTAR          | NOMBRE DE ARCHIVO ADJUNTO | ACCIONES |
| Exportaciones                                                                                | {:}<br>JSON       |                           |          |
| Documentos escaneados                                                                        | 7                 |                           |          |

#### Detalle de exportaciones:

- El nombre del archivo deberá contener máximo 60 caracteres y no deberá contener puntos o carácter especial en dicho nombre.
- Para la carga del archivo realizar los pasos descritos en los numeral 11 literal b) de la presente guía.
- En Detalle de exportaciones, deberá de incluir solamente las exportaciones que NO han sido solicitadas en solicitud original de dicho período tributario.
- Si alguna de las exportaciones detalladas en anexo, son efectuadas a Zonas Francas, Deposito de perfeccionamiento activo y exportación de servicio, se deberá adjuntar en archivo PDF dichas facturas de exportaciones.

#### Archivo PDF

- El nombre del archivo PDF deberá contener máximo 25 caracteres y no deberá contener puntos o carácter especial en dicho nombre.
- Para la carga del archivo realizar los pasos descritos en los numeral 16 literal c) de la presente guía.

- La información que debe de contener el archivo PDF, si fuera el caso de no que no se solicitó el total de exportaciones en algún período, deberá de incluir Nota donde se describa el motivo del complemento y el valor solicitado (no es necesario notariada), además las facturas de exportación con las respectivas pólizas o cualquier otra información que considere necesario para que le resuelvan su petición.
- En el caso de otros motivos para realizar solicitud de Complemento comunicarse a las Sección Devolución IVA y Pagos Indebidos
- d) Cargado todos los archivos requeridos en formato Json, seleccionar "aceptación de términos y condiciones" y seleccionar "<u>Enviar</u>"

| Exportaciones         | {;}  | EXPORTACIONES ison |  |
|-----------------------|------|--------------------|--|
| Documentos escaneados | JSON | COMPLEMENTO.pdf    |  |

- ✓ Si los archivos Json del Detalles de Exportaciones adjunto no se valido en la opción "Validar archivos de compras, ventas y exportaciones", y la información ingresada presenta errores se mostrar el detalle, en el cual específica, la línea, la columna y la descripción de la inconsistencia.
- ✓ Deberá de corregir el archivo Excel, siguiendo las inconsistencias mostrados en "Reporte de Errores de Importación de Datos"
- ✓ Guardar en el archivo Excel los cambios efectuados y realizar nuevamente la conversión en archivo Json.
- ✓ Deberá de adjuntar el nuevo archivo Json, seleccionar "aceptación de términos y condiciones" y seleccionar "Enviar"
- e) Se genera boleta de presentación de Solicitud de Reintegro.

| SCHERDANCE<br>EL SANDAUER                                                           | NISTERIO<br>HACIENDA                                                                    |
|-------------------------------------------------------------------------------------|-----------------------------------------------------------------------------------------|
| Ministerio                                                                          | de Hacienda                                                                             |
| Dirección Genera                                                                    | l de Impuestos Internos                                                                 |
| Solicitud de Reintegro de Créd                                                      | tito Fiscal IVA Exportadores                                                            |
| Fecha: 00/00/00                                                                     | 000                                                                                     |
| NIT:                                                                                | 0000-00000-000-0                                                                        |
| Período                                                                             | 00-0000                                                                                 |
| Monto Solicitado:                                                                   | \$00000.00                                                                              |
| Número de Solicitud:                                                                | 0000000                                                                                 |
| Código Único:                                                                       | HOFBF000U000                                                                            |
| Número de Re<br>0000000                                                             | cepción<br>0                                                                            |
| "Declaro bajo juramento que los dato<br>presente solicitud son expresión fiel de la | s contenidos y proporcionados junto a la<br>a verdad. Manifiesto que tengo conocimiento |

#### CONTACTOS DE OFICINA

**TELÉFONO DIRECTO:** 2244-7209 (Para Grandes, Medianos y Otros Contribuyentes)**CORREO ELECTRÓNICO:** exportador.dgii@mh.gob.sv

UBICACIÓN: Colonia y Calle La Mascota Numero 144, San Salvador, El Salvador, C.A.